Arduino(アルディーノ)互換ボード搭載 SkyBerrino(スカイベリーノ)ロボット セットアップ

## 1.Arduino(アルディーノ)とは

2005年高価なロボット開発システムに不満を感じたイタリアの学生たちが、安価で簡 単でオープン(自由)なシステムを目的に開発を行った。ハードウェア設計情報や開発環境は無料で公開され ている。(オープンソースという)そのために Arduino は自作することも可能で、Arduino 互換機もたくさ ん販売されている。そのオープンでよりユーザに身近なシステムを簡単に安価に開発できることから「フィジ カルコンピューティング」のためのデバイス(装置)として、世界的に注 デジタル入出力ピン(0~13番ピン) アナログ出力(PWM)ピン(3,5,6,9,10,11番ピン) 目のシステムとなっている。 GNDピン

## 2. Arduinoハードウェア

Arduino は、米国 Atmel 社 AVR マイクロコントローラをベース としている。マイコンには、ブートローダというソフトが事前にプログラ ムされているために、プログラムライタ不要でシリアル通信で書き込み ができる。USB ケーブル1本接続すれば、プログラム書き込み・シリア ル通信・電源供給が可能となっている。現在もっとも標準的なものは、 Unoという機種である。

3. Arduino統合開発環境(IDE\*)

Arduino の統合開発環境 IDE は、オープンソースソフトウェアで開発されている。Processing という プログラミング言語開発環境がベースとなっていて、非常にシンプルな構成となっており分かりやすい。C言 語ライクな言語仕様を基に、数々の便利な関数やライブラリも内蔵追加も可能、ソフトウェア開発に不慣れな 初心者でも容易にプログラミングできるよう設計されている。 公式サイトから自由にダウンロードできる。 www.arduino.cc\*Integrated Development Environment

4. Arduino 互換スカイベリーノ(SkyBerrino)搭載ロボット

SkyBerrino(スカイベリーノ)は、栃木工業高校が作成した Arduino 互換ボードで、そのボードを搭載した組み込み学習用ロボッ トが右の写真のものである。

※スカイベリーノの名前は、スカイベリー(いちご)+アルディーノの

◆各部品の名称

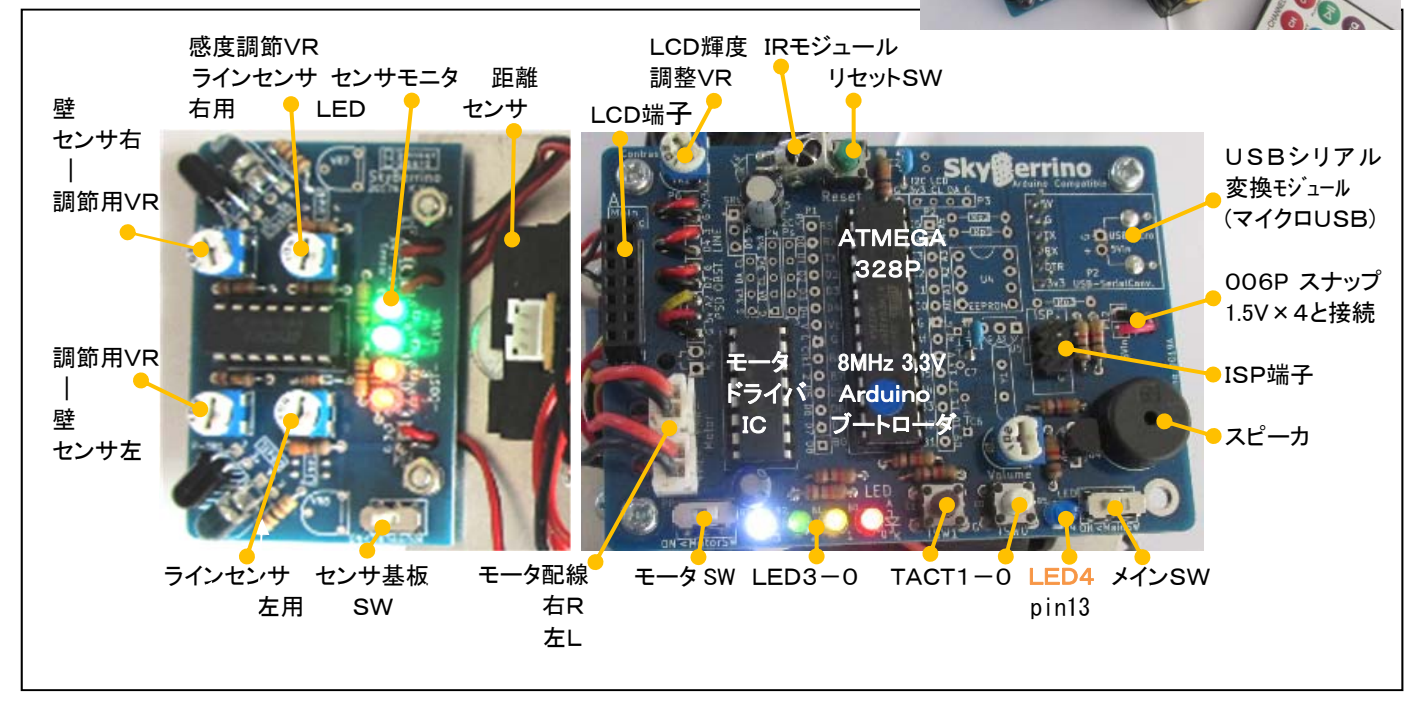

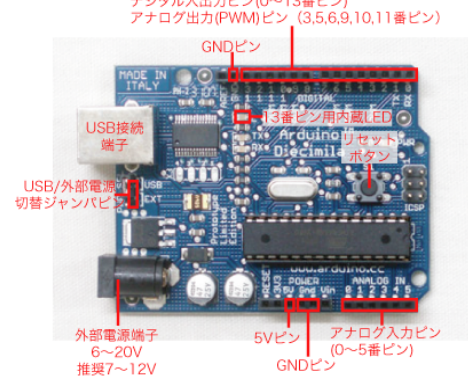

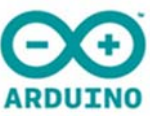

造語からきている。

5.PCとArduinoIDEの設定(準備)

(Windows11以降現在では、以下 USB シアルドライバが標準インストールされている場合があります) 1)PC の管理者でログイン。

2)USB シリアルモジュールドライバ(Silcon Labs 社 http://jp.silabs.com/)を PC にインストール。 CP210xVCPInstaller\_x86.exe(32bit用) または CP210xVCPInstaller\_x64.exe(64bit用)

3) マイクロ USB ケーブルでロボット基板の USB モジュールと PC
 を接続する。(ロボット本体の電源 ON は不要、接続音がなる)
 4)デバイスマネジャで図1のようになるのを確認する COM の番号

5)Arduino-1.80 以降をインストール。(起動はまだしない) c:¥Program Files(x86) 内にインストールされる

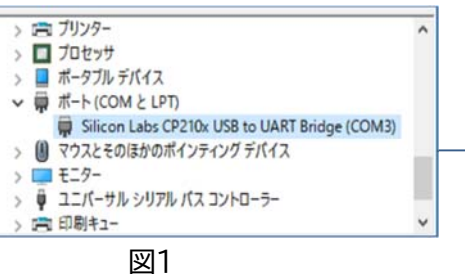

6)セットアッププログラム SkyBerrino\_Setup\_20xx\_yy\_zz.exe を実行

(栃木工業高校ホームページー電子情報科ページー最下位部のダウンロードコーナーより DL 可能)

実行すると、以下のファイルが Ardino-IDE に自動で追加される。

①SkyBerrino 用例題プログラム追加

<IDE-Menu><ファイル><スケッチ例><00SkyBerrino>で 各種の例題ファイルが出る(図2) ②SkyBerrino ボード情報が追加

<IDE-Menu><ツール><マイコンボード>で、SkyBerrinoを設定(図3)

Arduino Pro (328P 3.3v 8Mhz) でもOK

③Lcd2.h, IRremocon2.h などライブラリが追加・インストール

④ SkyBerrino 用ブートローダーHEX ファイルが追加

C:¥Program Files¥Arduino¥hardware¥arduino¥avr¥bootloaders¥metaboard 内に追加

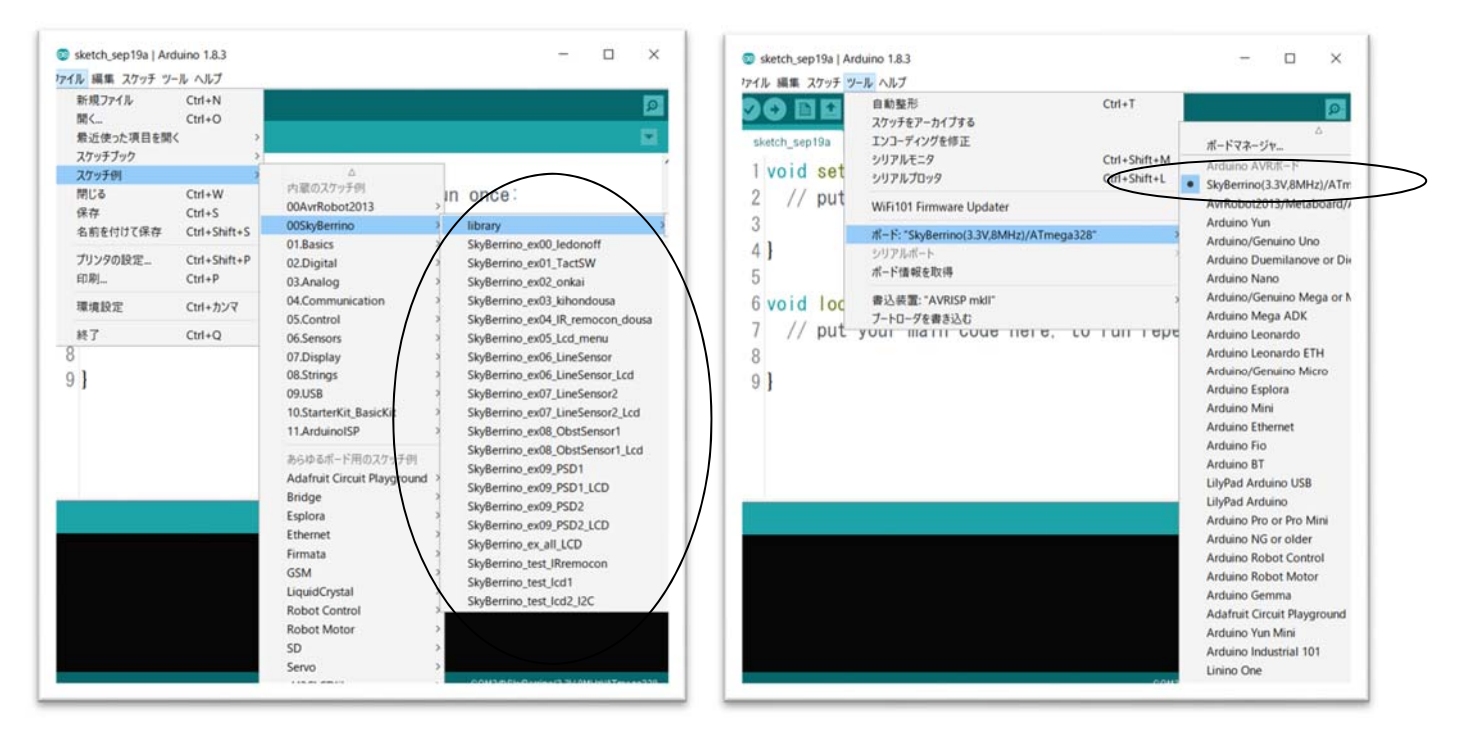

図2 6.サンプルプログラムの転送・確認 (1)ロボット本体と PC を USB ケーブルで接続し、メイン電源 SW)は OFF (2)IDEを起動し、マイコンボードを SkyBerrino、シリアルポートを、前述の番号に合わせる。、 (3)IDE の <ファイル><スケッチの例><01Basics>メニュー中の<Blink>などの プログラムを呼出す。

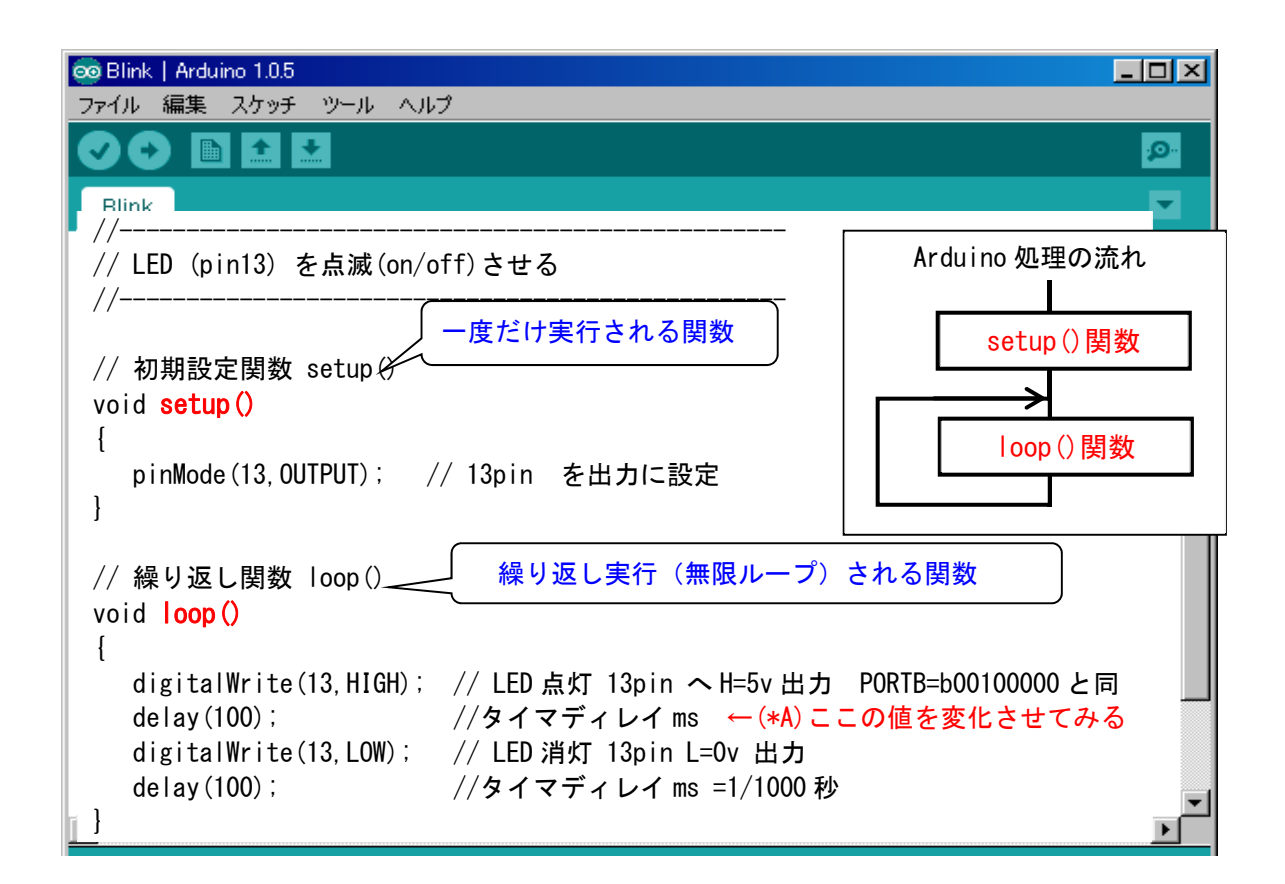

(4)IDEの検証・書き込ボタンでマイコンに書き込む。(→Warinig メッセージは無視できる) (5)転送終了後、ロボットの<LED4> が点滅実行しているか確認する。

(<LED4>は、Arduino-13 番 pin 接続) 以下の関数や命令を理解する。 ↓説明を記入 void setup()関数 ・・・・(

```
void loop() ....(
pinMode(pin, OUTPUT) ....(
degitalWrite(pin, HIGH) ....(
delay(100) ....(
```

(6)上記(\*A)のタイマディレイ値を変化させて、再度ロボットの<RESET>ボタンを押して、書き込み・実行し てみる。 (7)IDE メニュー<ファイル><名前を付けて保存>で、自分の学年フォルダ中に ROBOT という フォルダを作り、

)

)

)

ex0\_sample.ino というファイル名で保存する。 今後は、このファイルを基にして(ひな型)にして、プログラムを作成していく。

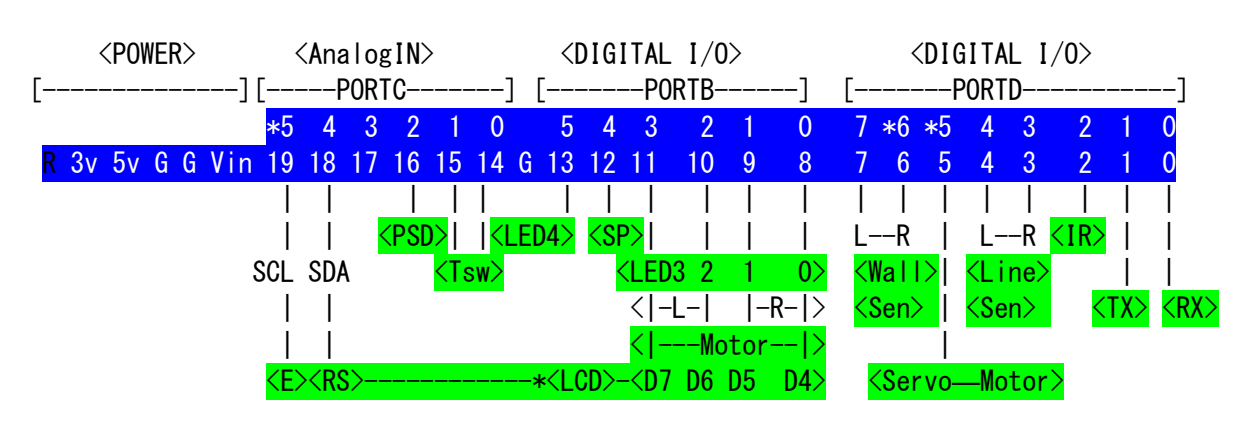

## 7. SkyBerrino ピンアサイン

## 例題. LEDx4つを チカチカさせる

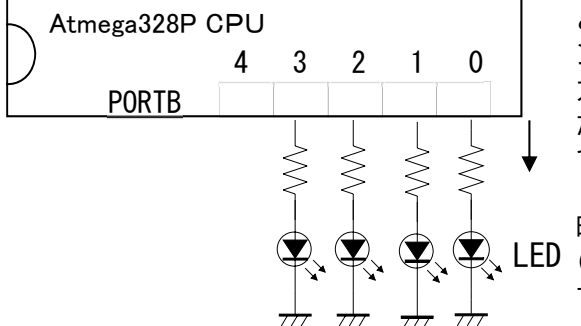

LED4個は、左図のように接続されている。このようにマイコンと外部を接続(入力・出力)するところをポートといい、このマイコンにはポートB、C、Dの3つがある。このポートの各ビットに1を出力すれば、5Vが出力されLEDに電流が流れ点灯することになる。たとえば、PORTBのbit3,2,1,0に1111を出力指定すれば、4つすべて点灯する。0000を出力指定すれば、すべて消灯する。しかし、これを連続に実行すると、マイコンの実行が速くて、点灯時間が短く人間の目には見えない。点灯時間・消灯時間を長くする
 LED(時間待ち)必要がある。この処理をタイマ(遅延)処理といい、ここでは delay(t)等の関数を使用する。

タイマ関数 delay(t) delay\_Microseconds(t)

| <led></led>                       |              | <流れ>   | <2 進数> <16 進数> |  |   | <arduino 言語での書き方=""></arduino> |   |
|-----------------------------------|--------------|--------|----------------|--|---|--------------------------------|---|
| $\bullet \bullet \bullet \bullet$ | ↓            | 点ける    | PORTB←1111(    |  | ) | (PORTB=0x                      | ) |
|                                   | $\downarrow$ | ちょっと待つ |                |  |   | (                              | ) |
| 0000                              | ↓            | 消す     | PORTB←0000 (   |  | ) | (PORTB=0x                      | ) |
|                                   | ↓            | ちょっと待つ |                |  |   | (                              | ) |

■例題 LED点滅プログラム ex1\_led\_onoff.ino

 $\sim$ 

| // 各ポートの入出力の設定(出力:1 入力:0)                                                                                                    |
|----------------------------------------------------------------------------------------------------|
| // PORTB 設定 11 1111 *pinMode()でもできるが長くなる                                                                                                    |
| // PORTC 設定 11 0000                                                                                                    |
| // PORTD 設定 0010 0010                                                                                                    |
|                                                                                                    |
| // 14, 15pin 内部 PullUP にする(IACI-SW 用)<br>// 2min 中部 PullUP にする(IA CI-SW 用)                                                                                                    |
| // Zpin 内部 Fullor に 9 る (IK 用)<br>// Lodopoff () 開数を呼び出す(一動佐チェック田にいつす 】 わておく)                                                                                                    |
| // Teddholl() 関数を呼び出す (一動作ナエック用にいうも入れておく)<br>// $a_{(*R)}$ 合後け ニニで新しく作成した関数を呼び出す                                                                                                    |
|                                                                                                    |
|                                                                                                    |
| よここ setup() 関数のすぐ後に、新しい関数を作成・追加していく。消さない                                                                                                    |
| // 绿山后, 明粉, 1000 () - 口书 ( ) 店                                                                                                    |
| // 繰り返し) ( ロホット                                                                                                    |
| // 繰り返し関数 100p() ロホット停止処理 (以降変更しない)                                                                                                    |
| // 繰り返し関数100p() ロホット停止処理 (以降変更しない) // LED点滅を無限繰り返す(ロボット・モータ停止状態と同じ)                                                                                                    |
| // 繰り返し関数100p() ロホット停止処理 (以降変更しない) // LED点滅を無限繰り返す(ロボット・モータ停止状態と同じ)                                                                                                    |
| // 繰り返し関数100p() ロホット停止処理 (以降変更しない) // LED点滅を無限繰り返す(ロボット・モータ停止状態と同じ)                                                                                                    |
| // 繰り返し関数1000() ロホット停止処理 (以降変更しない)<br>// LED点滅を無限繰り返す (ロボット・モータ停止状態と同じ)                                                                                                    |
| // 繰り返じ関数1000() ロホット停止処理 (以降変更しない) // LED点滅を無限繰り返す (ロボット・モータ停止状態と同じ) //LED×4 ON 0000 1111                                                                                                    |
| // 繰り返し頃数 1000() ロホット停止処理 (以降変更しない) // LED点滅を無限繰り返す (ロボット・モータ停止状態と同じ) //LED x 4 ON 0000 1111 // ちょっと待つ 0.5 秒=500ms ←ココの数値を変えてみる                                                                |
| // 繰り返じ頃数1000() ロホット停止処理 (以降変更しない) // LED点滅を無限繰り返す (ロボット・モータ停止状態と同じ) //LED×4 0N 0000 1111 // ちょっと待つ 0.5秒=500ms ←ココの数値を変えてみる //LED×4 0FF 0000 0000 // LED×4 0FF 0000 0000                       |
| <pre>// 繰り返じ頃数1000() ロホット停止処理 (以降変更じない) // LED点滅を無限繰り返す (ロボット・モータ停止状態と同じ) //LED×4 ON 0000 1111 // ちょっと待つ 0.5秒=500ms ←ココの数値を変えてみる //LED×4 OFF 0000 0000 // ちょっと待つ 0.5秒=500ms ←ココの数値を変えてみる</pre> |
|                                                                                                    |